| Ballad Logo Here | KATS Technical Services<br>Service Group: All | Procedure #               | 1         |
|------------------|-----------------------------------------------|---------------------------|-----------|
|                  |                                               | Revision #                | 1         |
|                  |                                               | Implementation Date       | 1/05/2018 |
| Procedure Name   | Non-Ballad Device                             | Last Reviewed/Update Date | 1/05/2018 |
| Procedure Owner  | Jeff Carter                                   | Approval                  |           |

### 1. Purpose

Provide instructions for installing the VMware View Client a non-Ballad device. These instructions are for a Windows based OS.

## 2. Scope

This process applies for users of the Ballad Horizon View Virtual Desktop.

## 3. Prerequisites

You must have been given your access and login credentials prior to this.

# 4. Responsibilities

Technical Services, specifically Workspace Services, provides documentation regarding access to Ballad's view environment.

### 5. Procedure

1. From your PC or Laptop open IE and enter the following URL

### https://view.wellmont.org

| VMwai                  | re Horizon®                 |
|------------------------|-----------------------------|
| You can conn           | ect to your desktop and     |
| applications by u      | using the VMware Horizon    |
| Client or th           | hrough the browser.         |
| The VMware He          | orizon Client offers better |
| performa               | ance and features.          |
| Install VMware Horizon | VMware Horizon HTML         |
| Client                 | Access                      |

Click on install VMware Horizon Client.

| Ballad Logo Here | KATS Technical Services<br>Service Group: All | Procedure #               | 1         |
|------------------|-----------------------------------------------|---------------------------|-----------|
|                  |                                               | Revision #                | 1         |
|                  |                                               | Implementation Date       | 1/05/2018 |
| Procedure Name   | Non-Ballad Device                             | Last Reviewed/Update Date | 1/05/2018 |
| Procedure Owner  | Jeff Carter                                   | Approval                  |           |

2. Click on Go to Downloads under Client for Windows. Use this for windows 7, 8.1 and 10.

| Download VMware Horizon Clients |                                                                                                    | Product Resources                               |
|---------------------------------|----------------------------------------------------------------------------------------------------|-------------------------------------------------|
|                                 |                                                                                                    | View My Download History                        |
|                                 |                                                                                                    | Product Info                                    |
| 4.0 -                           | to your VMware Horizon Clients for Windows, Mac, iOS, Linux, and Android allow you to connect<br>to your VMware Horizon virtual desktop from your device of choice giving you on-the-go | Documentation                                   |
|                                 | access from any location.                                                                                                    | VMware View Mobile Client Privacy               |
| Read More                       |                                                                                                    | Horizon View Community                          |
|                                 |                                                                                                    | How to get the Horizon (with View)<br>for Linux |
| Product Dov                     | vnloads Drivers & Tools Open Source Custom ISOs                                                                                                    |                                                 |
| Product                         | Rei                                                                                                    | ease Date                                       |
| VMware                          | Horizon Client for Windows                                                                                                    |                                                 |
| VMware F                        | Horizon Client for Windows 201                                                                                                    | 3-01-04 Go to Downloads                         |

3. The latest version will always be selected at the top, select download

|         | Down                                                                 | load VMware Horizon Člient for                                   | Product Resources                                      |  |  |
|---------|----------------------------------------------------------------------|------------------------------------------------------------------|--------------------------------------------------------|--|--|
| Windows |                                                                      | W/S                                                              | Product Info                                           |  |  |
|         | WIIIdows                                                             |                                                                  | Documentation                                          |  |  |
|         |                                                                      | A70 Y                                                            | VMware View Mobile Client Privacy                      |  |  |
|         | Select Version                                                       | VMware Horizon Client for Windows for v86-based & 64-bit devices | Horizon View Community                                 |  |  |
|         | Decementation Release Notes Release Date 2018-01-04                  |                                                                  | How to get the Horizon (with View) Client<br>for Linux |  |  |
|         |                                                                      |                                                                  |                                                        |  |  |
|         | Туре                                                                 | Product Binaries                                                 |                                                        |  |  |
|         | Product Down                                                         | Noads Drivers & Tools Open Source Custom ISOs                    |                                                        |  |  |
|         | Product/Detail:                                                      | s                                                                |                                                        |  |  |
|         | VMware Horizo<br>File size: 233.6<br>File type: exe fil<br>Read More | on Client for Windows<br>9 MB<br>ie                              | Download                                               |  |  |

# 4. Click RUN when prompted to run or save the download.

| Do you want to run or save VMware-Horizon-Client-4.7.0-7395453.exe (233 MB) from download3.vmware.com? | Run | Save | - | Cancel | × |
|----------------------------------------------------------------------------------------------------|-----|------|---|--------|---|
|                                                                                                    |     |      |   |        |   |

5. Agree to install.

| Ballad Logo Here | KATS Technical Services<br>Service Group: All | Procedure #                  | 1         |
|------------------|-----------------------------------------------|------------------------------|-----------|
|                  |                                               | Revision #                   | 1         |
|                  |                                               | Implementation Date          | 1/05/2018 |
| Procedure Name   | Non-Ballad Device                             | Last Reviewed/Update<br>Date | 1/05/2018 |
| Procedure Owner  | Jeff Carter                                   | Approval                     |           |

| – ×                                                                                          |
|----------------------------------------------------------------------------------------------|
| 🚇 VMware Horizon®                                                                            |
| Version 4.7.0                                                                                |
| You must agree to the Privacy Agreement and License Terms before you can install the product |
| Agree & Install                                                                              |
| Customize Installation                                                                       |

6. Finish and restart.

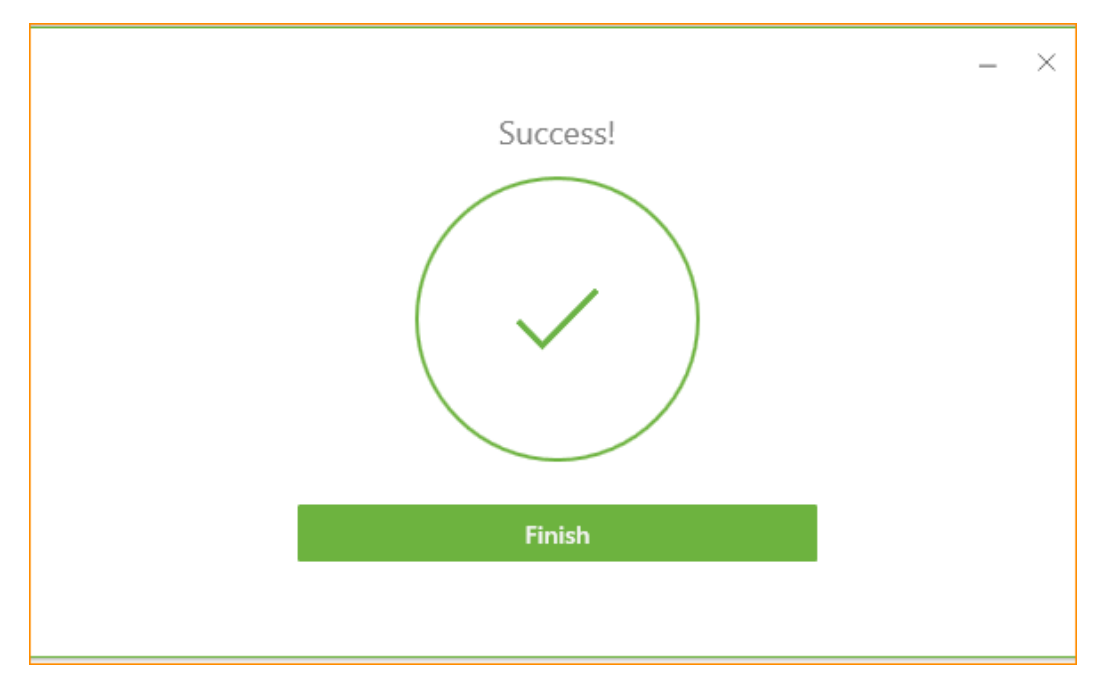

| Ballad Logo Here | KATS Technical Services<br>Service Group: All | Procedure #               | 1         |
|------------------|-----------------------------------------------|---------------------------|-----------|
|                  |                                               | Revision #                | 1         |
|                  |                                               | Implementation Date       | 1/05/2018 |
| Procedure Name   | Non-Ballad Device                             | Last Reviewed/Update Date | 1/05/2018 |
| Procedure Owner  | Jeff Carter                                   | Approval                  |           |

| You must restart your system for the<br>configuration changes made to VMware<br>Horizon Client to take effect. |  |
|----------------------------------------------------------------------------------------------------|--|
| Restart Now                                                                                                    |  |
| Restart Later                                                                                                  |  |
|                                                                                                    |  |

7. Open IE or Chrome and enter the following URL

https://workspace.wellmont.org

8. Login using Ballad supplied credentials.

| Workspace ONE                |
|------------------------------|
| password                     |
|                              |
| wmdomain1.wellmont.org       |
| Sign in                      |
| Forgot password?             |
| Change to a different domain |
| <b>vm</b> ware <sup>2</sup>  |

| Ballad Logo Here | KATS Technical Services<br>Service Group: All | Procedure #                  | 1         |
|------------------|-----------------------------------------------|------------------------------|-----------|
|                  |                                               | Revision #                   | 1         |
|                  |                                               | Implementation Date          | 1/05/2018 |
| Procedure Name   | Non-Ballad Device                             | Last Reviewed/Update<br>Date | 1/05/2018 |
| Procedure Owner  | Jeff Carter                                   | Approval                     |           |

9. A list of desktop pools or applications will appear.

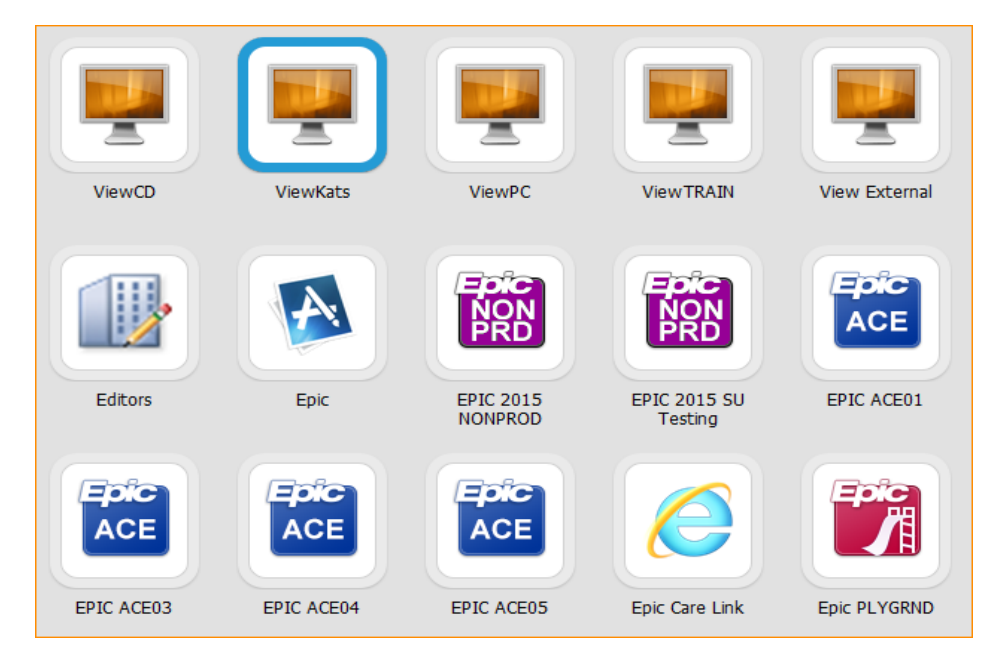

10. In top right next to your name select the drop down arrow. Go to Preferences and set Horizon Client (default) and save.

|    | @w          | vellmont.org   |
|----|-------------|----------------|
|    | About       |                |
|    | Preferences |                |
|    | Devices     |                |
|    | Account     |                |
|    | Sign Out    |                |
| 1  | PRD         |                |
| EP | PIC 2015 SU | Epic Care Link |

|                  | KATS Technical Services | Procedure #               | 1         |
|------------------|-------------------------|---------------------------|-----------|
| Ballad Logo Here | Service Group: All      | Revision #                | 1         |
|                  |                         | Implementation Date       | 1/05/2018 |
| Procedure Name   | Non-Ballad Device       | Last Reviewed/Update Date | 1/05/2018 |
| Procedure Owner  | Jeff Carter             | Approval                  |           |

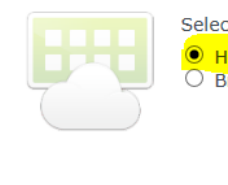

Select how you would like to launch Horizon Desktops and Applications Horizon Client (default) Browser

Now choose from the icons the appropriate application or desktop pool you want to open.

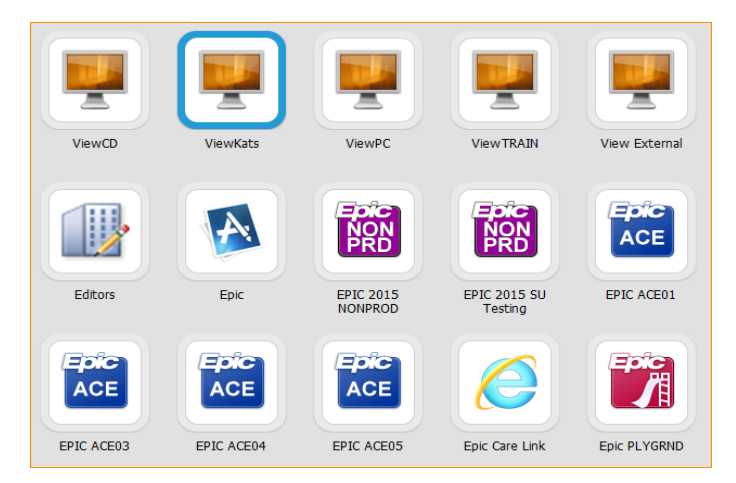

11. If using Chrome, the following messages may appear. If so, please add a checkmark in the box Remember my choice for all links of this type then select Launch Application.

| Open URL:VMware Horilien | t Protocol?             | ×      | • |
|--------------------------|-------------------------|--------|---|
|                          | s in the associated ann |        |   |
|                          | s in the associated app |        |   |
| Open URL:VMware          | Horilient Protocol      | Cancel |   |
| LAUNCHER                 | CATALOG                 |        |   |

|                  | KATS Technical Services | Procedure #               | 1         |
|------------------|-------------------------|---------------------------|-----------|
| Ballad Logo Here | Service Group: All      | Revision #                | 1         |
|                  |                         | Implementation Date       | 1/05/2018 |
| Procedure Name   | Non-Ballad Device       | Last Reviewed/Update Date | 1/05/2018 |
| Procedure Owner  | Jeff Carter             | Approval                  |           |

| External Protocol Reque                        | st                                                    |                            |
|------------------------------------------------|-------------------------------------------------------|----------------------------|
| Google Chrome needs to laun                    | ch an external application to                         | handle vmware-             |
| view: links. The link requested                | is vmware-view://view.welli<br>Levan.di devan.gev.dev | mont.org:443/cn            |
| Sold art 0 0 0 0 0 0 0 0 0 0 0 0 0 0 0 0 0 0 0 | IC%3DVdI,dC%3DVmWare,dC                               | 763DINT(<br>NIVE17V0LIV(1/ |
| 9X31Wu/w%3D&horizonId=d:                       | 1199945-a11e-48ad-af26-53e                            | c6a3413f2.                 |
| The following application will                 | be launched if you accept th                          | nis request:               |
| "C:\Program Files (x86)\VMwa                   | are\VMware Horizon View C                             | lient\vmware-              |
| view.exe" "vmware-view://viev<br>%3Dint?       | w.wellmont.org:443/cn%3Di                             | e11,ou%3Dc                 |
| SAMLart=AAQAAMwV4pfc7J8                        | HR4iczPesCs7WHTXxO8Pnr                                | NYF17wK8HYj1x/             |
| 9X31Wu/w%3D&horizonId=d:                       | 1199945-a11e-48ad-af26-53e                            | c6a3413f2"                 |
| If you did not initiate this requ              | est, it may represent an atte                         | mpted attack on            |
| your system. Unless you took :                 | an explicit action to initiate t                      | his request, you           |
| should press Do Nothing.                       |                                                       |                            |
| 🖌 Remember my choice for                       | all links of this type.                               |                            |
|                                                |                                                       |                            |
|                                                |                                                       |                            |

12. To exit or close VDI desktop please select Start/Log off. At the Workspace screen with the screen that displays the pools and applications click the little down arrow beside your name click Sign Out.